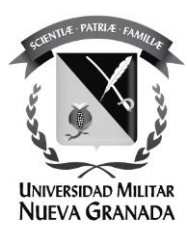

## Cambiar en el gestor de contraseñas de la UMNG Modulo: "¿Olvido su usuario?"

La Universidad Militar Nueva Granada ha mejorado el proceso de gestión de identidad, en este manual se mostrará el proceso: "Olvidó su usuario" para que el gestor de identidades le informe cuál es su usuario de la Universidad.

De lo contrario por favor comuníquese con la oficina de las TICS.

Por favor siga el siguiente instructivo.

Ingrese al portal de gestión de contraseñas:

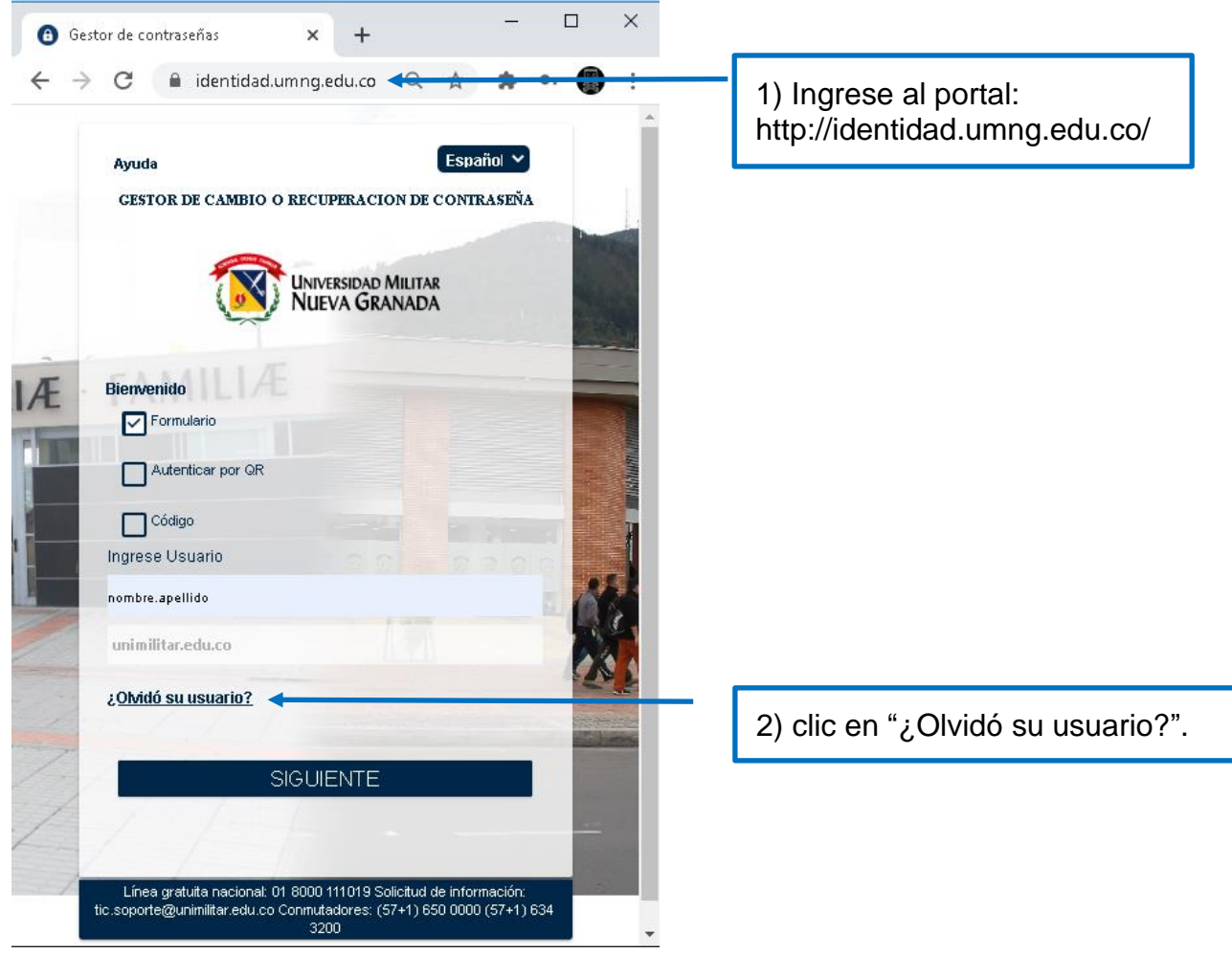

ISO 900

Sede Bogotá: carrera 11 101-80. Sede Campus Nueva Granada: kilómetro 2, vía Cajicá-Zipaquirá PBX (571) 650 00 00

www.umng.edu.co - Bogotá D. C. - Colombia

SO 14001

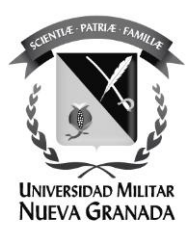

Ingrese su correo **personal** registrado, el gestor de contraseñas le enviará un correo recordándole su usuario :

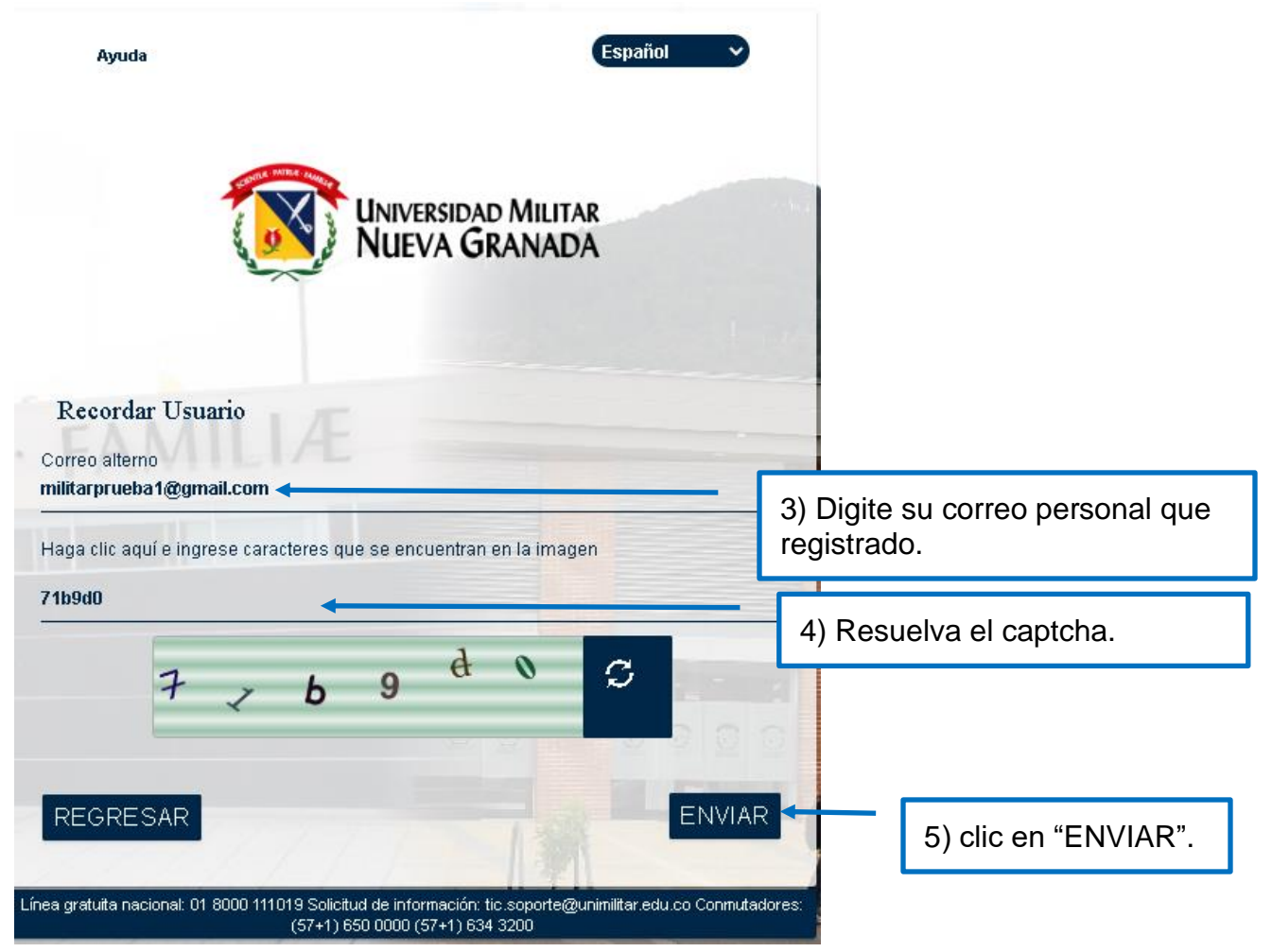

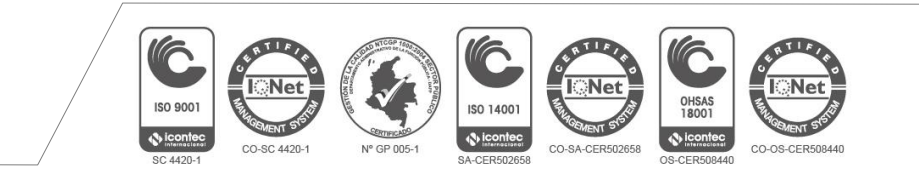

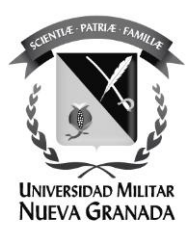

Ha finalizado el proceso, revise su correo electrónico personal:

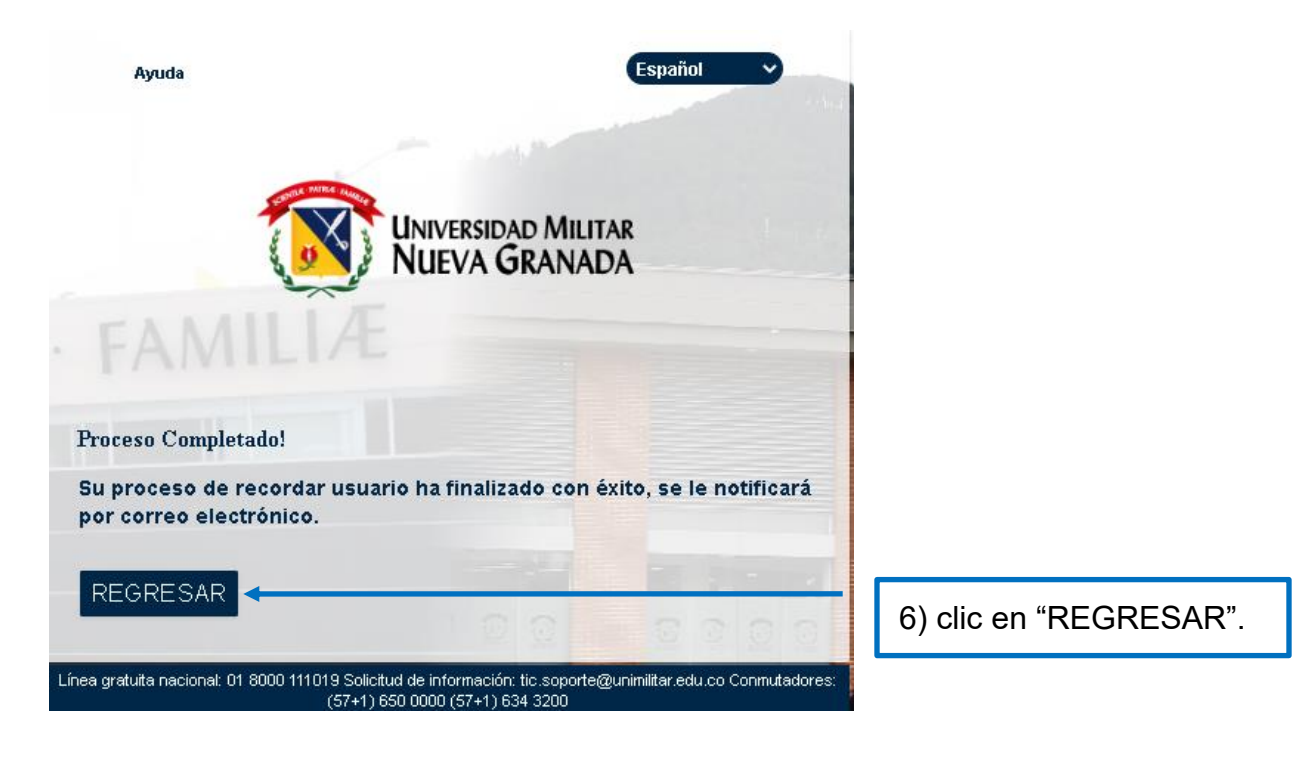

Sede Bogotá: carrera 11 101- 80. Sede Campus Nueva Granada: kilómetro 2, vía Cajicá-Zipaquirá PBX (571) 650 00 00

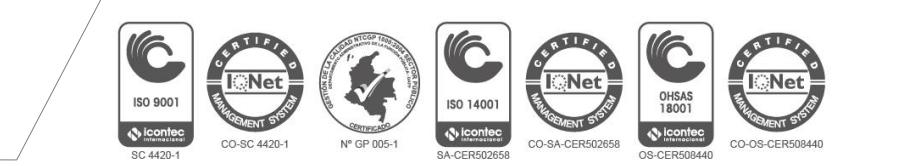

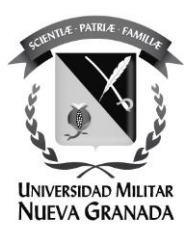

Usted ha sido redireccionado a la pagina inicial del gestor de contraseñas:

| GESTOR DE CAMB                                                     | NO O RECUPERACION DE CO         | ONTRASEÑA |
|--------------------------------------------------------------------|---------------------------------|-----------|
|                                                                    | Universidad Mili<br>NUEVA GRANA | tar<br>DA |
| Bienvenido                                                         |                                 |           |
|                                                                    |                                 |           |
| Ingrese Usuario                                                    |                                 |           |
| Ingrese Usuario<br>unimilitar.edu.co                               |                                 |           |
| Ingrese Usuario<br>unimilitar.edu.co<br>¿ <u>OMidó su usuario?</u> |                                 |           |

## En su consola de su correo electrónico personal:

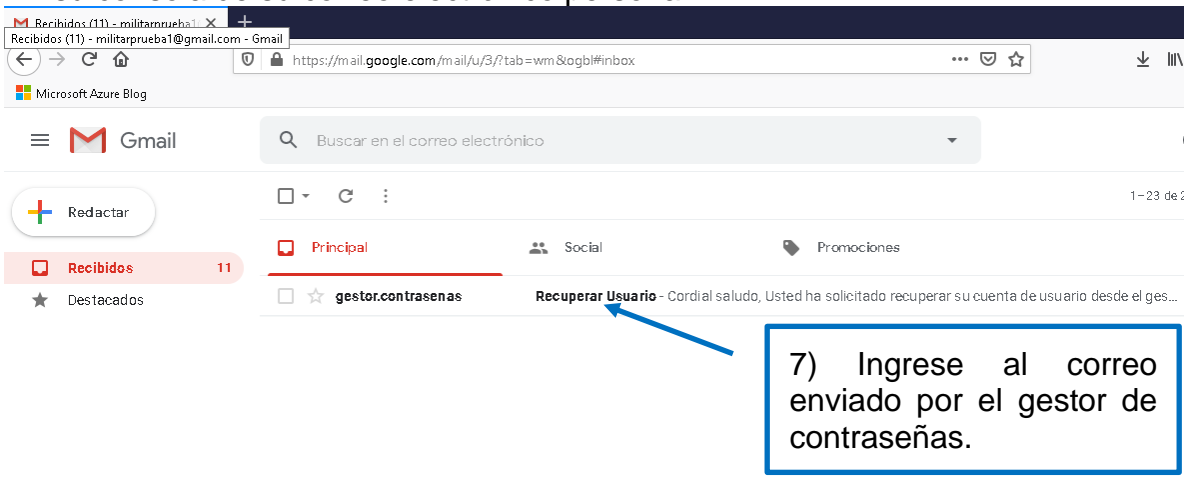

Sede Bogotá: carrera 11 101- 80. Sede Campus Nueva Granada: kilómetro 2, vía Cajicá-Zipaquirá PBX (571) 650 00 00

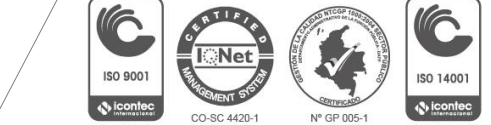

ISO 14001

OHSAS 18001 CO-OS-CER508440

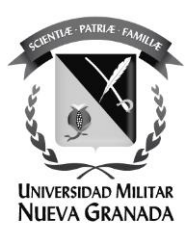

En el cuerpo del mensaje estará su usuario asignado:

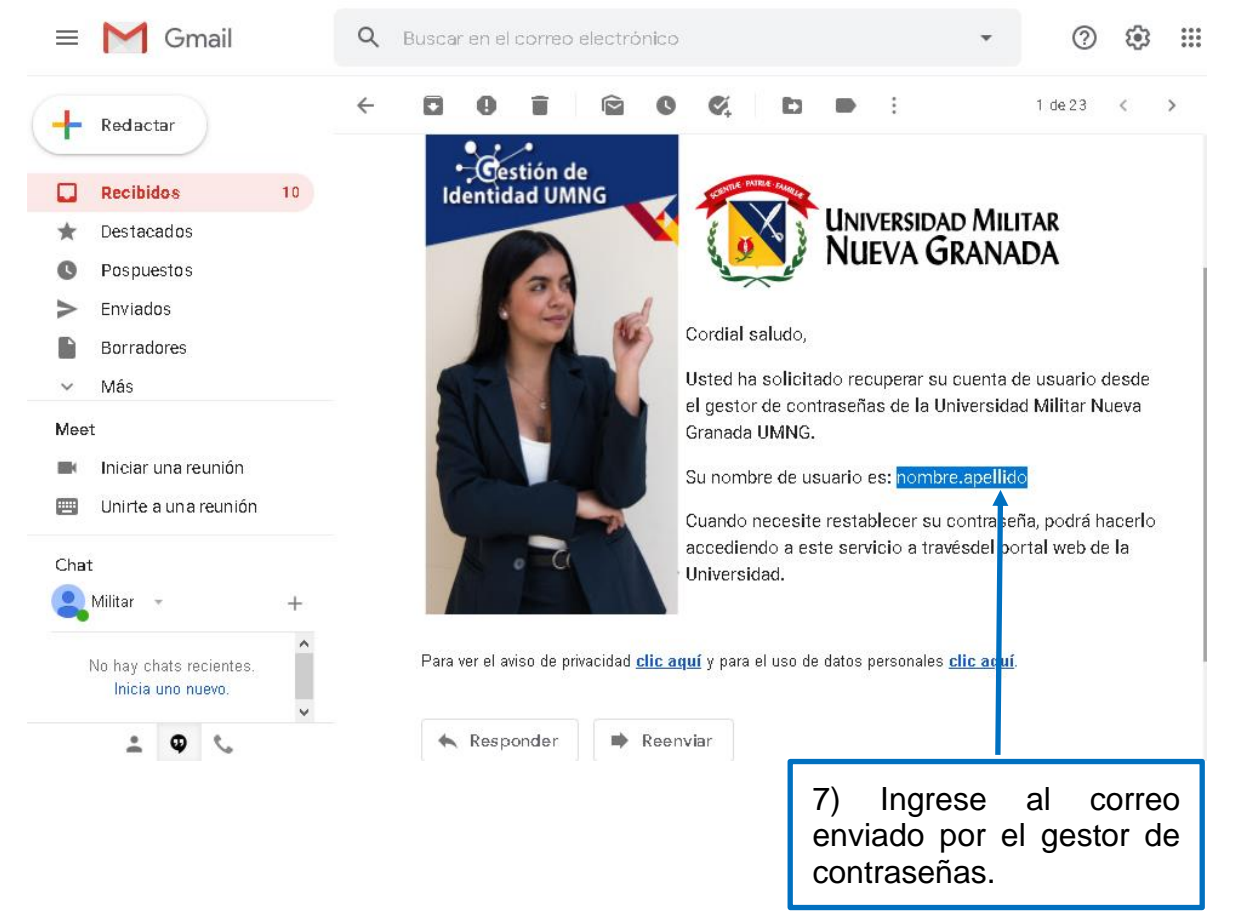

ha finalizado el proceso.

Sede Bogotá: carrera 11 101- 80. Sede Campus Nueva Granada: kilómetro 2, vía Cajicá-Zipaquirá PBX (571) 650 00 00

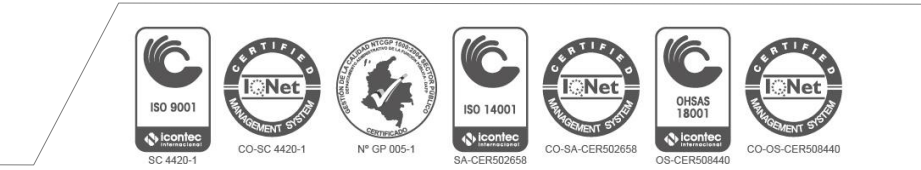

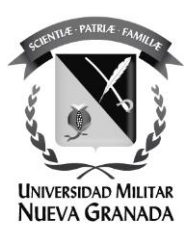

Si requiere apoyo con algún proceso por favor comuníquese a la Oficina de las TICS de la UMNG.

## Secretaría

Teléfonos: 6500 000, Ext: 1651 **Sede Calle 100 Soporte Técnico** Teléfonos: 6500 000, Ext: 1653 Sede Campus Nueva Granada Soporte Técnico Teléfonos: 6500 000, Ext: 3121 o 1657 **Ubicación:** Sede Calle 100 - Bloque C Segundo Piso. Edificio de Ciencias Económicas Sede Campus Nueva Granada - Complejo Mutis Segundo Piso Email: tic@unimilitar.edu.co, tic.soporte@unimilitar.edu.co

Sede Bogotá: carrera 11 101- 80. Sede Campus Nueva Granada: kilómetro 2, vía Cajicá-Zipaquirá PBX (571) 650 00 00

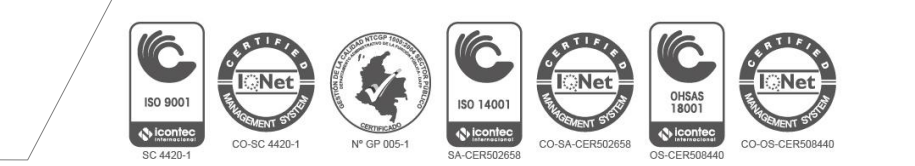